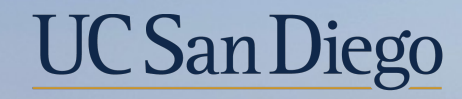

## UC San Diego

**Health Sciences** 

# **Topic Based Zoom:** Effective Dates and Sequencing

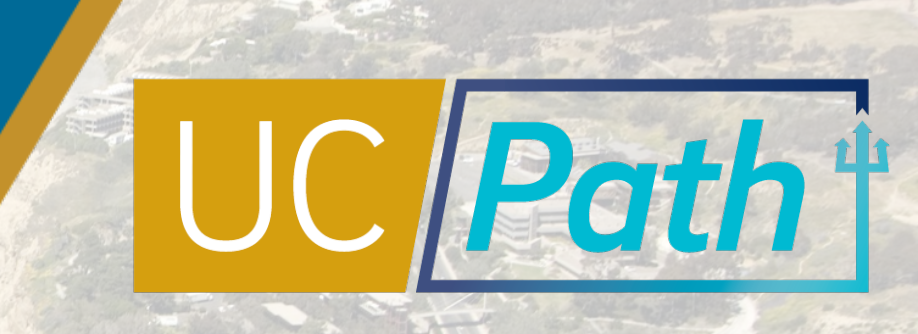

## Today's Topics

| <b>U</b> | <b>-</b> U |  |
|----------|------------|--|
| H        | H          |  |
|          |            |  |
|          | -          |  |

Effective Dates & Sequencing Concepts

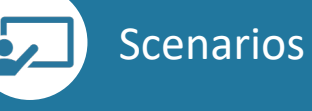

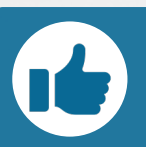

Resources & Best Practices

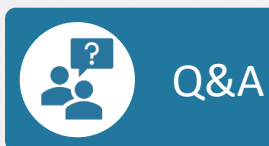

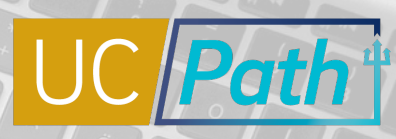

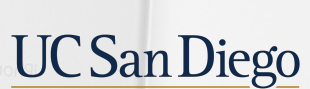

### Concepts

- Effective Dates
- Effective Sequencing
- Workforce Job Summary
- Funding Entry
- Additional Pay

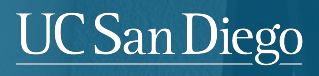

ć

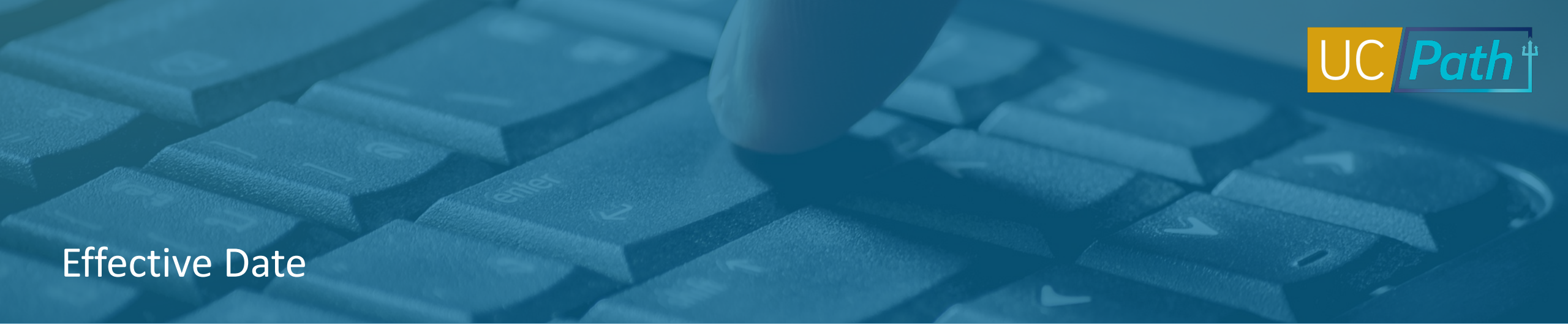

The date on which the associated information takes effect. The information is in effect until a new entry is made with a more current effective date. There is no "stop dates" on effective dated data. Caution: the Effective Date usually defaults to the system's current date so update accordingly.

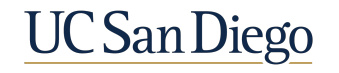

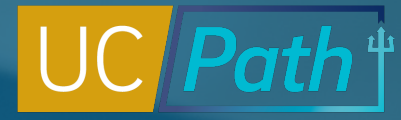

#### **Effective Sequencing**

The effective sequence indicated in what order the data was input or changes on a particular effective date. You can correct an existing effective dated row by stacking another row on top using effective sequencing. When an effective sequence row is added that row becomes top of stack and will be used as of that effective date instead of any previous rows with that same effective date.

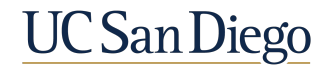

### Considerations

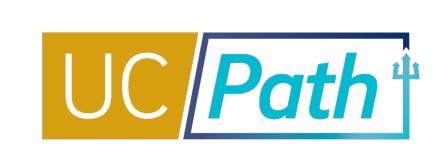

|          | Effective Date Considerations                                                                                                    | Sequence Considerations                                                                                                    |
|----------|----------------------------------------------------------------------------------------------------|----------------------------------------------------------------------------------------------------|
| Position | <ul> <li>Only one position data update can be submitted on any single Effective Date.</li> <li>Best Practice is to use an Effective Date one month prior to the anticipated hire date to ensure ample effective dates for updates to the position prior to the hire date. If the hire date falls on the date of a salary scale change then use the hire date as the position Effective Date.</li> </ul>                                                                    | <ul> <li>There is no effective sequencing on<br/>Position.</li> <li>When an update is needed on an effective<br/>date that already exists on the position,<br/>UCPC will have to make the correction.<br/>Submit the Position Update form to ASK<br/>UCPath Center.</li> </ul>        |
| PayPath  | <ul> <li>Effective Dates cannot be prior to hire date, after the Expected Job End Date, or prior to conversion.</li> <li>Job data has effective sequencing, so the same Effective Date can be used for multiple actions. But because updates cascade forward, best practice is to not use Effective Dates too far in the future.</li> </ul>                                                                                                    | <ul> <li>Retroactive updates will cascade forward<br/>and enter an effective sequence row for<br/>every subsequent effective date. Only the<br/>changed fields will move forward when<br/>using effective sequence. All other fields<br/>will remain the same.</li> </ul>             |
| unding   | <ul> <li>The Effective Date for a funding entry is the day the funding source(s) will be used for payroll processed on or after that date.</li> <li>Funding entry Effective Dates can be in the future; once that future date becomes the present, UCPath begins using the new funding source(s).</li> <li>Funding entry Effective Dates can be in the past; but a direct retro is necessary to move payroll that has already hit the incorrect funding source.</li> </ul> | <ul> <li>Funding entry has effective sequencing, so<br/>Effective Dates can be re-used to fix<br/>incorrect funding.</li> <li>Retroactive updates will not cascade<br/>forward so if needed the funding will need<br/>to be updated on each subsequent<br/>effective date.</li> </ul> |
|          |                                                                                                    |                                                                                                    |

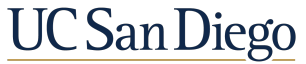

### Workforce Job Summary

UC Path

Navigation: Main Menu > Workforce Administration > Job Information > Review Job Information > Workforce Job Summary

A new Effective Sequence row is created in Job Data when a new transaction is entered with the same Effective Date as an existing data row.

The Effective Sequence field will begin at zero and increase as additional rows of data are entered.

| Workforce Jo                   | b Summ         | nary           |                 |                      |                  |                                  |                   |
|--------------------------------|----------------|----------------|-----------------|----------------------|------------------|----------------------------------|-------------------|
|                                |                | EN             | /IP             |                      |                  | Empl ID                          |                   |
| Empl Status A                  | ctive          | Hi             | re Date 1(      | )/01/2020            |                  |                                  |                   |
| Go To Job Data                 |                |                |                 |                      |                  |                                  |                   |
| Job Information                | n              |                |                 |                      | Personaliz       | e   Find   🖉   🔣 🛛 First 🚯       | 1-11 of 11 🕑 Last |
| General Job                    | Information    | Work Location  | n <u>S</u> alar | y Plan <u>C</u> ompo | ensation U       | C Job                            |                   |
| Organizational<br>Relationship | Empl<br>Record | Effective Date | Seq             | Action               | Action<br>Reason | Description                      | Job Indicator     |
| EMP                            | 3              | 10/01/2021     | 2               | Data Chg             | PRI              | Update Job Indicator             | Primary           |
| EMP                            | 3              | 10/01/2021     | 1               | Return-SWB           | RWB              | Return from Short Work Break     | Secondary         |
| EMP                            | 3              | 10/01/2021     | 0               | Pay Rt Chg           | REF              | Range Adjustment/Comp<br>Refresh | Secondary         |
| EMP                            | 3              | 07/01/2021     | 1               | Data Chg             | PRI              | Update Job Indicator             | Secondary         |
| EMP                            | 3              | 07/01/2021     | 0               | Short WBrk           | GST              | Academic Students                | Primary           |
| EMP                            | 3              | 06/18/2021     | 0               | Data Chg             | EXT              | Add/Extend Appointment           | Primary           |
| EMP                            | 3              | 12/04/2020     | 0               | Data Chg             | EXT              | Add/Extend Appointment           | Primary           |
| EMP                            | 3              | 10/01/2020     | 3               | Data Chg             | CPR              | Correction-Pay<br>Rate/Frequency | Primary           |
| EMP                            | 3              | 10/01/2020     | 2               | Data Chg             | BNE              | Benefits: Update Eligibility     | Primary           |
| EMP                            | 3              | 10/01/2020     | 1               | Data Chg             | PRI              | Update Job Indicator             | Primary           |
| EMP                            | 3              | 10/01/2020     | 0               | Hire                 | CN1              | Academic Concurrent Hire         | Secondary         |

Return to Search 👘 Previous in List 📮 Next in List 🔛 Notify

Click on the 'Go To Job Data' hyperlink to view when the effective sequence row was entered into the system

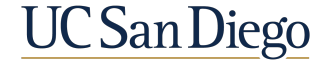

### Job Data

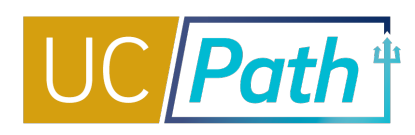

The Effective Sequence field is found on the Work Location tab of the Job Data page below the Effective Date and again at the top of each Job Data tab.

The Date Created informs you when the update was made in the system.

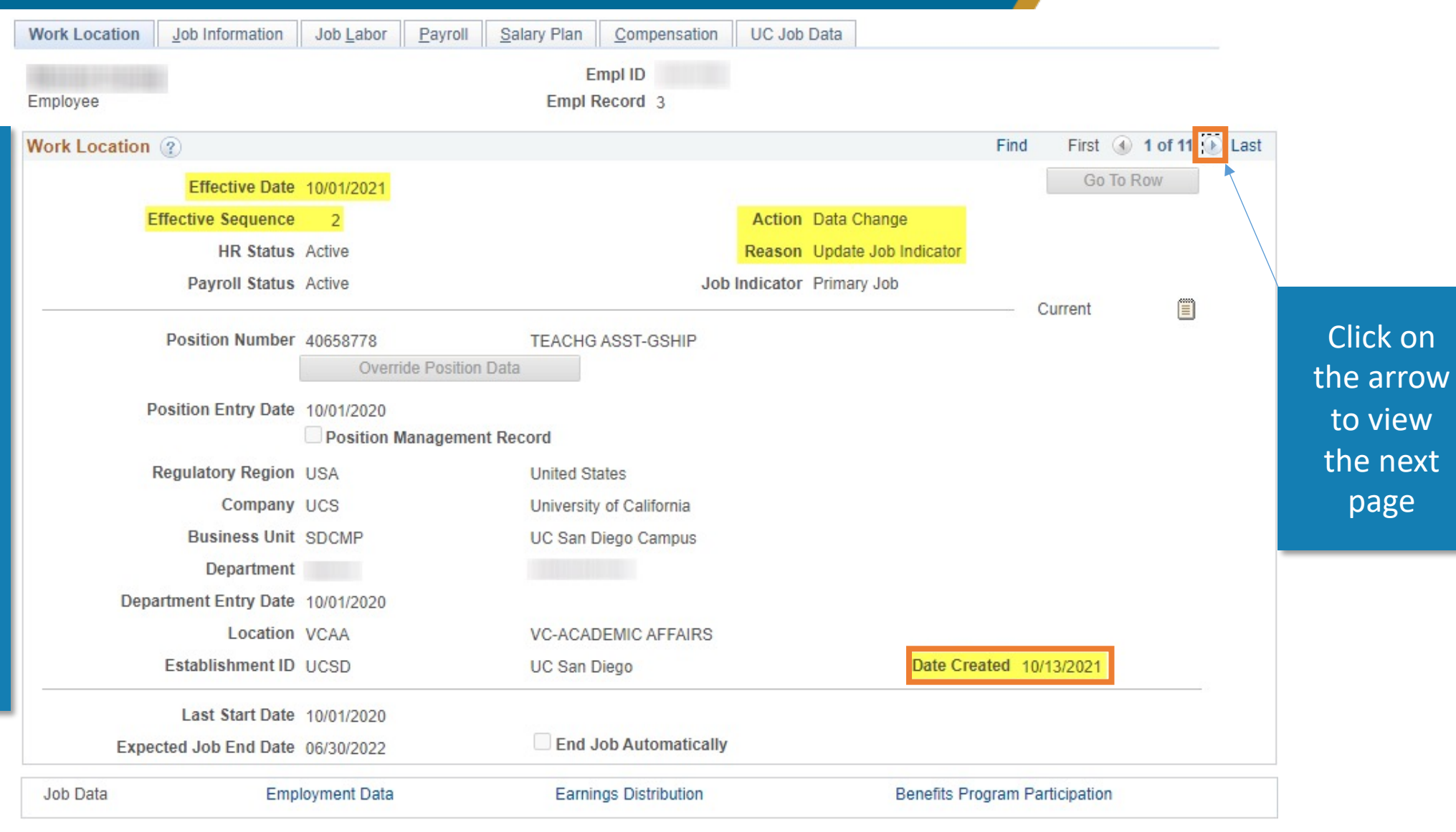

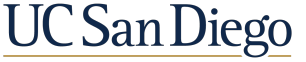

#### Job Data

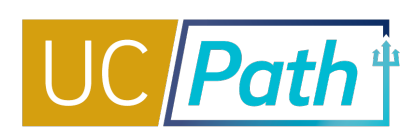

| Work Location Job Information | Job Labor Payroll S        | alary Plan Compensation  | UC Job    | Data                      |         |            |           |       |                       |
|-------------------------------|----------------------------|--------------------------|-----------|---------------------------|---------|------------|-----------|-------|-----------------------|
| Employee                      |                            | Empl ID<br>Empl Record 3 |           |                           |         |            |           |       |                       |
| Work Location ②               |                            |                          |           |                           | Find    | First 🕚    | 2 of 11 🤇 | ast . |                       |
| Effective Date                | e 10/01/2021               |                          |           |                           | [       | Go To R    | ow        |       |                       |
| Effective Sequence            | e 1                        |                          | Action    | Return from Work Break    |         |            |           |       |                       |
| HR Status                     | s Active                   |                          | Reason    | Return from Short Work Br | reak    |            |           |       |                       |
| Payroll Status                | s Active                   | Job                      | Indicator | Secondary Job             |         |            | ,0000     |       |                       |
| Position Numbe                | r<br>Override Position Dat | TEACHG ASST-GSHIP        |           |                           | HI      | istory     |           |       | Click on<br>the arrow |
| Position Entry Date           | e 10/01/2020               | ecord                    |           |                           |         |            |           |       | to view               |
| Regulatory Region             | USA                        | United States            |           |                           |         |            |           |       | the next              |
| Company                       | V UCS                      | University of California |           |                           |         |            |           |       | page                  |
| Business Uni                  | t SDCMP                    | UC San Diego Campus      |           |                           |         |            |           |       |                       |
| Departmen                     | t                          |                          |           |                           |         |            |           |       |                       |
| Department Entry Date         | e 10/01/2020               |                          |           |                           |         |            |           |       |                       |
| Location                      | VCAA                       | VC-ACADEMIC AFFAIRS      |           |                           |         | _          |           |       |                       |
| Establishment I               | D UCSD                     | UC San Diego             |           | Date Created              | d 10/0  | 5/2021     |           |       |                       |
| Last Start Date               | e 10/01/2020               |                          |           |                           |         |            |           |       |                       |
| Expected Job End Date         | e 06/30/2022               | End Job Automatically    | 1         |                           |         |            |           |       |                       |
| Job Data Em                   | ployment Data              | Earnings Distribution    |           | Benefits Progra           | am Parl | ticipation |           |       |                       |

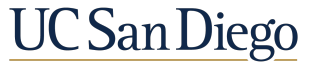

#### Job Data

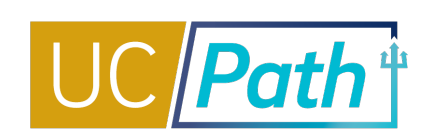

| Work Location | Job Information      | Job Labor    | Payroll        | Salary Plan | <u>C</u> ompensation | UC Job    | Data    |                |           |           |           |      |
|---------------|----------------------|--------------|----------------|-------------|----------------------|-----------|---------|----------------|-----------|-----------|-----------|------|
|               |                      |              |                | E           | mpl ID               |           |         |                |           |           |           |      |
| Employee      | -                    |              |                | Empl R      | lecord 3             |           |         |                |           |           |           |      |
| Nork Location | ?                    |              |                |             |                      |           |         |                | Find      | First     | ④ 3 of 11 | 🕑 La |
|               | Effective Date       | 10/01/2021   |                |             |                      |           |         |                |           | Go T      | o Row     |      |
| Ef            | ffective Sequence    | 0            |                |             |                      | Action    | Pay Rat | e Change       |           |           |           |      |
|               | HR Status            | Active       |                |             |                      | Reason    | Range A | Adjustment/Com | p Refresh |           |           |      |
|               | Payroll Status       | Short Work E | Break          |             | Job                  | Indicator | Second  | ary Job        | Lii       | stony     | (m)       |      |
|               | Position Number      |              |                | TEACHG      | ASST-GSHIP           |           |         |                |           | story     |           |      |
|               |                      | Over         | ide Position [ | Data        |                      |           |         |                |           |           |           |      |
| Po            | osition Entry Date   | 10/01/2020   |                |             |                      |           |         |                |           |           |           |      |
|               |                      | Position I   | Management     | Record      |                      |           |         |                |           |           |           |      |
| R             | egulatory Region     | USA          |                | United Sta  | ates                 |           |         |                |           |           |           |      |
|               | Company              | UCS          |                | University  | of California        |           |         |                |           |           |           |      |
|               | <b>Business Unit</b> | SDCMP        |                | UC San E    | )iego Campus         |           |         |                |           |           |           |      |
|               | Department           |              |                |             |                      |           |         |                |           |           |           |      |
| Depa          | rtment Entry Date    | 10/01/2020   |                |             |                      |           |         |                |           |           |           |      |
|               | Location             | VCAA         |                | VC-ACAE     | EMIC AFFAIRS         |           |         |                |           |           |           |      |
|               | Establishment ID     | UCSD         |                | UC San E    | )iego                |           |         | Date Crea      | ated 10/0 | 2/2021    |           | 59   |
|               | Last Start Date      | 10/01/2020   |                |             |                      |           |         |                |           |           |           |      |
| Expec         | ted Job End Date     | 06/30/2022   |                | End J       | ob Automatically     |           |         |                |           |           |           |      |
| Expe          | ected Return Date    | 09/30/2021   |                | Overr       | ide Last Date Wor    | ked       |         |                |           |           |           |      |
|               | Last Date Worked     | 06/30/2021   |                |             |                      |           |         |                |           |           |           |      |
| Job Data      | Emp                  | loyment Data |                | Earnir      | igs Distribution     |           |         | Benefits Pro   | gram Part | icipation |           |      |

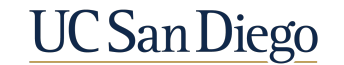

### **Effective Sequence in Funding**

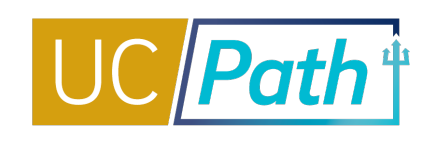

- Use effective sequencing to make an update to an existing effective dated row
- Add a row with the same effective date and the system will generate a higher effective sequence for the new row

| Fur | iding Effe              | ective D            | ate:07/01/2020          | Eff Seq | : 1 S          | Status: Active |         | Reco | rd Status: Saved  | d to Database |          |         |          |               |                   |                     |              |                          |
|-----|-------------------------|---------------------|-------------------------|---------|----------------|----------------|---------|------|-------------------|---------------|----------|---------|----------|---------------|-------------------|---------------------|--------------|--------------------------|
| E   | arnings t               | Distrib             | ution                   |         |                |                |         |      |                   |               |          |         |          |               | Personalize   Fin | d [ 🖓 🛛 🔛 🙀 🛛 Fi    | rst 🚯 1 of 1 | Last                     |
|     | Ern Cd                  | Seq ≇               | Combo Code              | Entity  | Financial Unit | Fund           | Project | Task | Funding<br>Source | Location      | Function | Program | Alt Acct | OTC Indicator | Activity          | Funding End<br>Date | Pay Dist %   |                          |
| 1   |                         |                     | 000411277               | 16150   | 5000043        | 13991          | 1000643 | 5    |                   |               | 720      |         |          |               |                   |                     | 100.000      |                          |
| Fu  | iding Effe<br>arnings I | ective D<br>Distrib | ate:07/01/2020<br>ution | Eff Seq | : 0 \$         | Status: Active |         | Reco | rd Status: Saved  | d to Database |          |         |          |               | Personalize   Fin | d 🔯 🔛 🙀 🛛 Fi        | rst 🚯 1 of 1 | <ul> <li>Last</li> </ul> |
|     | Ern Cd                  | Seq #               | Combo Code              | Entity  | Financial Unit | Fund           | Project | Task | Funding<br>Source | Location      | Function | Program | Alt Acct | OTC Indicator | Activity          | Funding End<br>Date | Pay Dist %   |                          |
| 1   |                         |                     | 000411277               | 16150   | 5000043        | 13991          | 1000643 | 5    |                   |               | 720      |         |          |               |                   |                     | 100.000      |                          |

Navigation: Main Menu > Set Up HCM > Product Related > Commitment Accounting > UC Customizations > Funding Entry

UCPath generates a higher effective sequence number for new rows, with the previous sequence becoming obsolete.

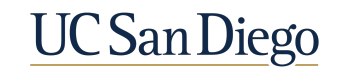

### Effective Dates & Sequencing in Additional Pay

| Position Data Job Da | ata Additional Pay [ | Data                |                |          |                                                                                                    |                                                                             |
|----------------------|----------------------|---------------------|----------------|----------|----------------------------------------------------------------------------------------------------|-----------------------------------------------------------------------------|
| New Additional Pay   | Employee             | Find   View All     | Empl ID        | (P) Last | In EARNINGS CODE section, add an<br>additional row to enter another<br>type of Additional Pay with<br><u>different</u> Earnings Code, Effective | You can enter <b>multiple</b><br>Additional Pay Data<br>updates in a single |
| *Earnings Code:      | SAS                  | Stinend-Admin-Staff |                | + -      | Date and Payment Details.                                                                                                    | transaction.                                                                |
| Effective Date       |                      | Find   View All     | First 🕙 1 of 1 | Last     |                                                                                                    |                                                                             |
| *Effective Date:     | 02/01/2017           |                     |                | Ξ        | In the <b>EFFECTIVE DATE</b> section,<br>add a row to enter another                                                                             | Unlike Position Data and                                                    |
| ▼ Payment Detail     | S                    | Find   View All     | First 🕚 1 of 1 | • Last   | Additional Pay for the <u>same</u>                                                                                                    | Effective Date may vary                                                     |
| Addl Seq #:          | 1                    | Override Data       |                |          | Earnings Code but a <u>different</u><br>Effective Date and Payment                                                                              | across Additional Pay<br>Data updates and still be                          |
| Pay Period Amt:      | 02/28/2017 B         | Reason: Not         | Specified      | <u> </u> | Details.                                                                                                    | submitted in a single                                                       |
| Goal Amount:         |                      | Goal Balance:       |                |          |                                                                                                    | transaction.                                                                |
| Prorate Addition     | onal Pay             |                     |                |          | In the <b>PAYMENT DETAILS</b> section,                                                                                                    |                                                                             |
| Applies To Pay       | Periods              |                     |                |          | add a row to enter another                                                                                                    | Farn Code and Payment                                                       |
| First St             | Second Third         |                     |                |          | Earnings Code and Effective Date<br>but <u>different</u> Payment Details.                                                                       | <b>Details may also vary</b><br>across Additional Pav                       |

#### UCPath Transactor Help Site: Initiate Update to Additional Pay PayPath Transaction (Staff/Acad)

Updates.

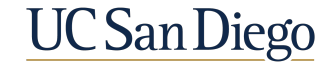

### Scenarios

- PayPath
- Funding Entry
- Additional Pay

ć

UC San Diego

### Scenario 1: PayPath

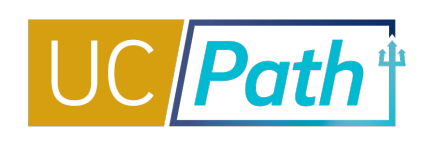

You need to update the pay rate for an employee effective 9/1/21. There is already an effective dated row for 9/1/21 for a pay rate increase with the incorrect pay rate. Since this is a Job Data update you know that you can use the effective date again in PayPath.

Steps to take:

- 1. Review the PayPath Action Reason Code Job Aid to determine the Action Reason codes that best fit your situation
- Enter the update in PayPath with effective date 9/1/21 and the Action Reason codes that you chose in step
   1
- 3. Enter comments and click Save and Submit
- 4. After your approver approves your transaction, review the Workforce Job Summary page to make sure the update you intended was accomplished. If you notice that the update didn't stick, you may try submitting it through PayPath again or you will need to submit a Job Data Update form to UCPath Center.

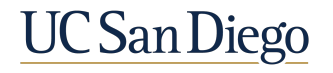

### Scenario 2: Funding Entry

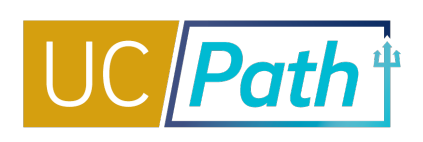

You need to update funding effective 7/1/21 and there are effective dated rows for 7/1/21, 9/1/21 and 12/1/21. You know that retroactive funding updates do not cascade forward so you will need to enter an effective sequence row for each of the effective dates you want the new funding to take effect.

Steps to take:

- 1. On the Funding Entry Page click View All to see all the effective dated rows.
- 2. Once you have determined which effective dated rows you need to update to the new funding source, click the + button on the right side of the effective dated row to enter a new effective sequence for that effective date.
- 3. Once you have updated all the effective dated rows you need, enter your comments and click Save and Submit.
- 4. You will need to do Direct Retro transactions for all payroll that has already hit the incorrect funding source.

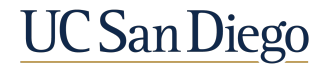

### Scenario 3: Additional Pay

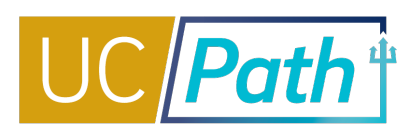

You need to enter a stipend for an employee on the same earn code STP: 9/1 - 12/31 for \$100 per month and 10/1-10/31 for \$50. You know there are a lot of issue with updating additional pay.

- Steps to take:
  - 1. Enter 3 separate rows (additional sequence) by clicking the + button next to effective date
    - 1. Addl Seq #: 1, Effective Date: 9/1, End Date: 9/30, Pay Period Amount: \$100, Goal Amount: \$100
    - 2. Addl Seq #: 2, Effective Date: 10/1, End Date: 10/31, Pay Period Amount: \$150, Goal Amount: \$150
    - 3. Addl Seq #: 3, Effective Date: 11/1, End Date: 12/31, Pay Period Amount: \$100, Goal Amount: \$200

Let's say you need to enter a stipend for an employee on earn code STP for \$50 effective 10/1-10/31 BUT there is already a reoccurring STP effective 9/1 - 12/31 for \$100 per month. You know there are a lot of issue with updating additional pay. Today is 10/15.

Steps to take:

1. Submit the STP for 10/1-10/31 through One Time Payment and make sure it is approved by the employee data change deadline to be added to the on cycle paycheck

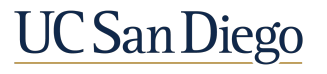

#### **Resource Review**

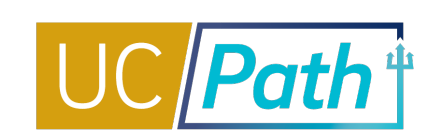

- UC San Diego Job Aids and Quick References: <u>https://ucpath.ucsd.edu/transactors/job-aids.html</u>
- UCPath Help Site for Transactional Users: <u>https://sp.ucop.edu/sites/ucpathhelp/LocationUsers/LOCplayer/data/toc.html</u>

| - Training - C                                                                       | Cutover + Go-Live Self-Service Students + Q +                                                                                                    |
|--------------------------------------------------------------------------------------|----------------------------------------------------------------------------------------------------|
| Path / Training / Job Aids                                                           |                                                                                                    |
| Training<br>Training Hub<br>GO LIVE Survival Kit<br>Training Environment<br>Practice | <ul> <li>UC San Diego Job Aids and Quick References</li> <li>Job Aids: Provide succinct step-by-step instructions for key transactions with appropriate business process context</li> <li>Quick References: Provide summarized information on concepts and data that span multiple UCPath transactions and modules</li> <li>We are creating Job Aids especially for our UC San Diego transactors. If the Job Aid below does not have a hotlink, it is still in progress, but coming soon.</li> </ul> |
| CPath BootCamp Day-By-<br>ay                                                         |                                                                                                    |
| Review and Reinforcement                                                             | ► Extended Leave of Absence                                                                                                    |
| ob Aids                                                                              | <ul> <li>Funding</li> <li>PayPath Transactions</li> </ul>                                                                                                    |
|                                                                                      | ► Payroll Requests                                                                                                    |
|                                                                                      | ► Position Management                                                                                                    |
|                                                                                      | Template Transactions     Expand All                                                                                                    |

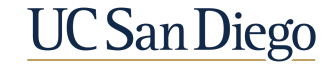

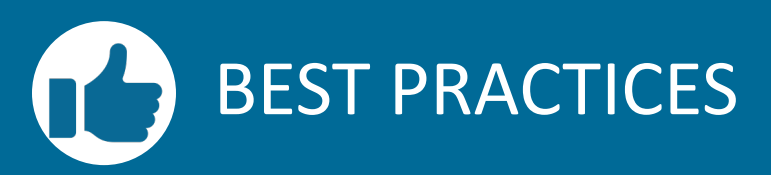

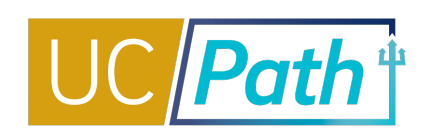

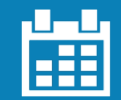

#### **Pay attention to Effective Dates**

 The Effective Date is the date the transaction will take place.
 Remember to pay attention to this date when doing Retro and Future dated transactions. Enter Effective Date rows in chronological order

 When inserting a row with an Effective Date that precedes an existing future dated row, the system adds an additional sequence to each row with a future Effective Date.

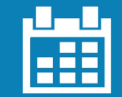

#### Do not submit Job Data change transactions too far in advance

 When retroactive transactions are added, many additional rows can be created for the employee in Job Data

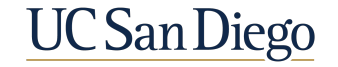

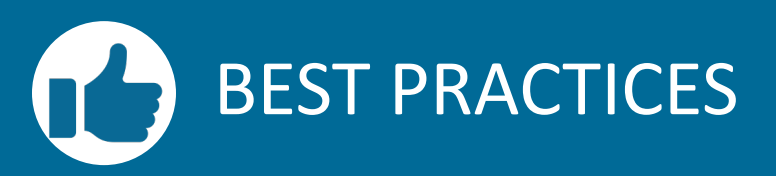

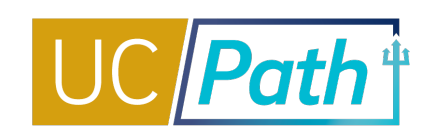

#### There is no effective sequencing on Position

 If you need to use an effective date that has already been used for a Position update, submit the Position update form to UCPC Funding Entry updates have effective sequencing

- Retroactive updates will not cascade forward so if needed the funding will need to be updated on each subsequent effective date
- Retroactive funding updates require a direct retro to move payroll that has already hit the incorrect funding source

#### **Additional Pay is tricky**

- Additional sequence in not the same as effective sequence. To update an existing additional pay use the Override Data button.
- When making updates to additional pay monitor the paycheck to make sure you see the intended results

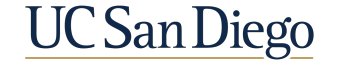

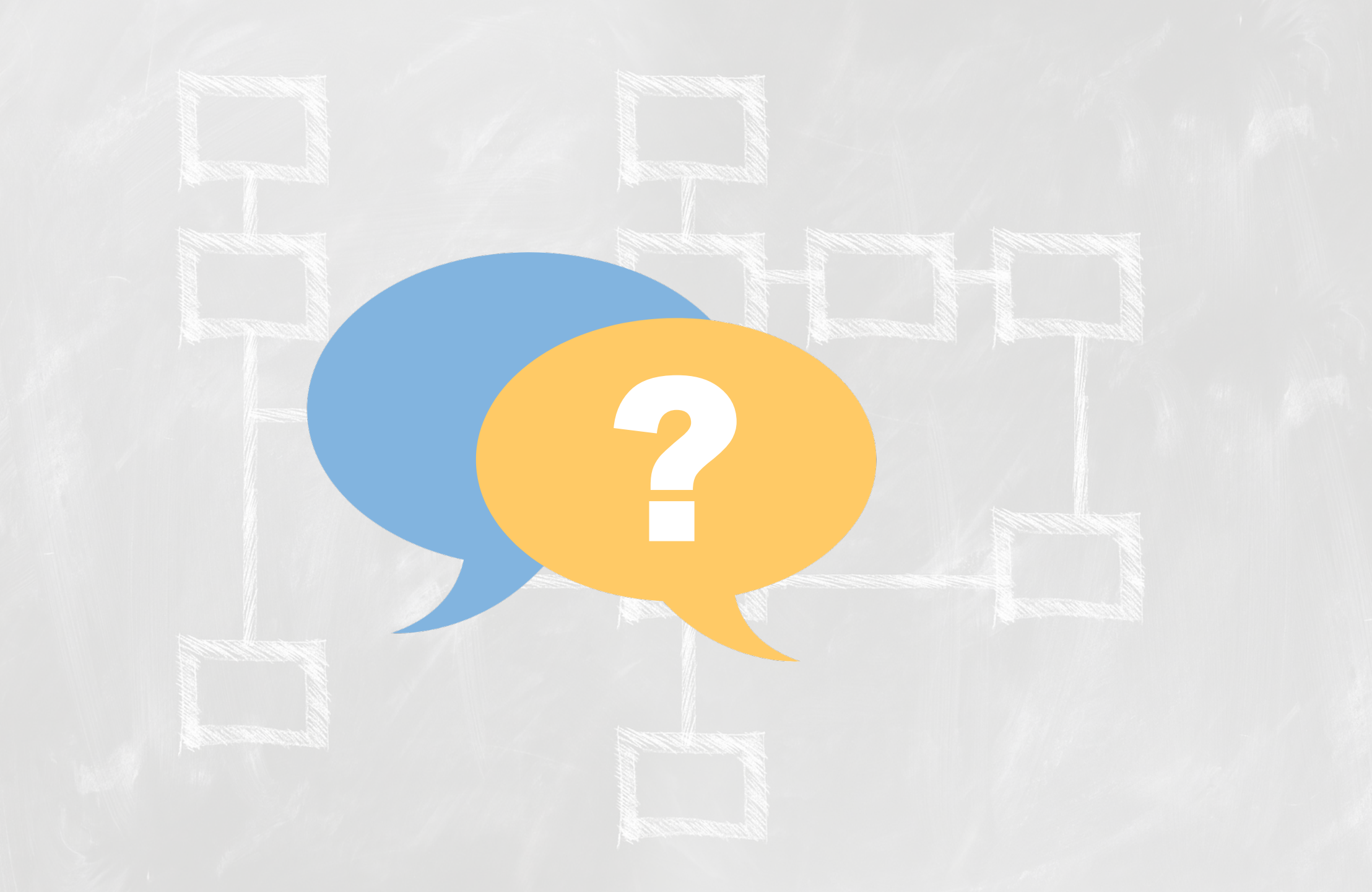

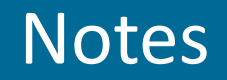

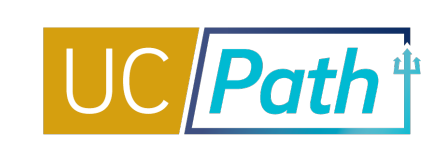

- Check in with Kelly on status of updates for summer salary issues <u>CS0747388</u> many others are experiencing the same issue with inconsistency in UCPC's processing & response
- Unrelated: Are there any updates with the auto populated ends dates for employees transferring from a limited/Floater position to a Career position? The JIRA change request is currently in review status. There will be an update sent through the biweekly emails when it has been completed. No ETA. To subscribe to the mailing list go to: <u>https://ucpath.ucsd.edu/transactors/email-subscription.html</u>
- I have a current situation where, in PayPath, the fields on the Position tab are not editable. So I can't make any adjustments at all. Have you seen this? More info: Employee was hired twice into the same position number, so two empl records were created in error. Employee was paid on both empl records. Position updates to multi head count positions cannot be made through PayPath. To void the empl record that was created in error submit an involuntary termination action reason code: Never Started Employment. As long as UCPC doesn't process the termination template you should still be able to submit the overpayment request, write detailed comments and provide the termination template transactions number. Extra step to make sure UCPC process them together you can submit an inquiry to UCPC referencing both transaction numbers and explain the situation.
- I need to check the funding for a person/position and when I search the position number, I don't get any
  results. Is there a reason why no matches found? Hitting dept default account. Sounds like position funding
  was not set up. Try Add A New Value Tab.

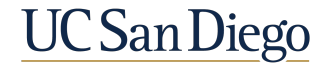

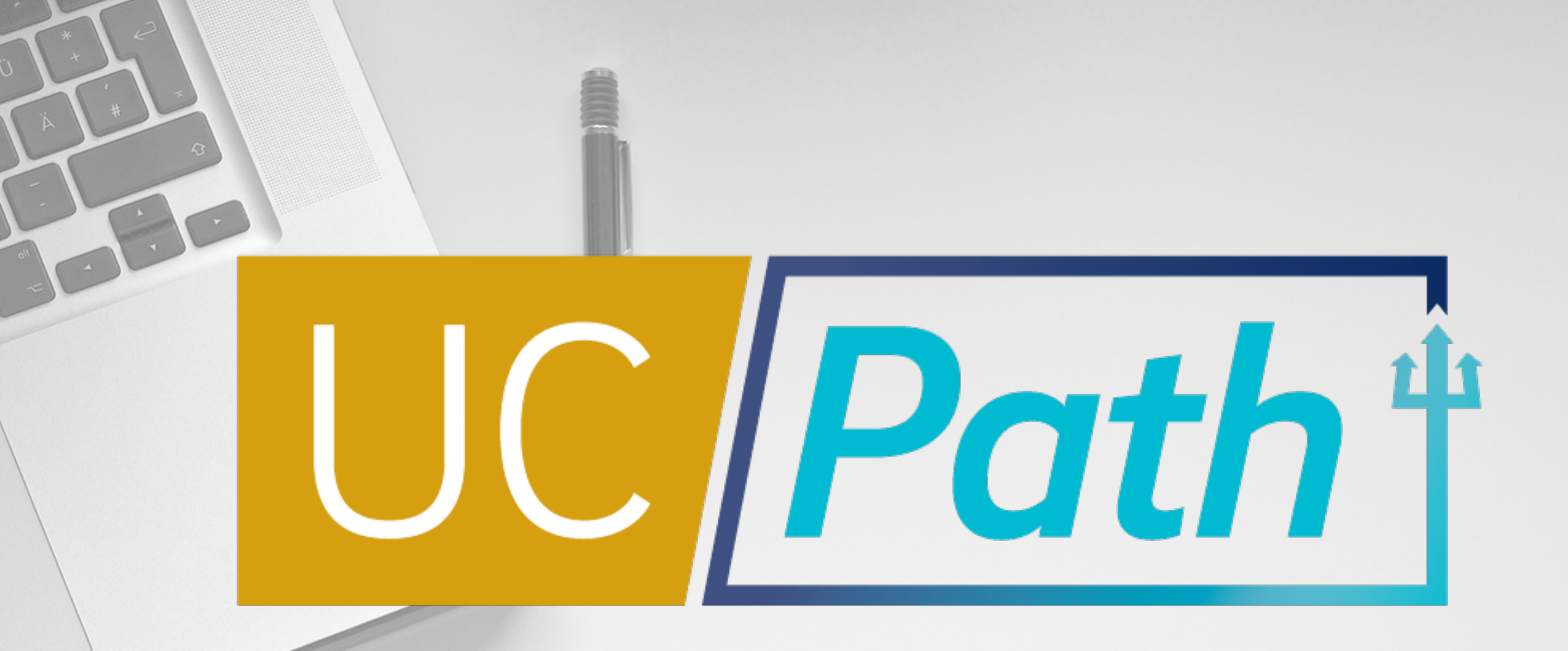

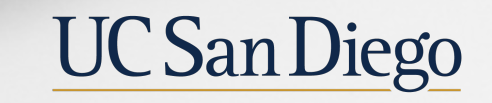

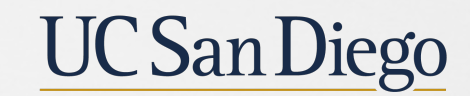

**Health Sciences**